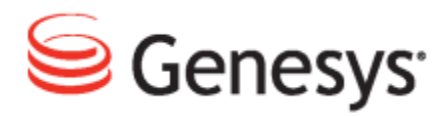

## **Genesys Quality Management 8.1**

## **Upgrade Guide**

The information contained herein is proprietary and confidential and cannot be disclosed or duplicated without the prior written consent of Genesys Telecommunications Laboratories, Inc.

Copyright © 2002–2012 Genesys Telecommunications Laboratories, Inc. All rights reserved.

#### **About Genesys**

Genesys is the world's leading provider of customer service and contact center software - with more than 4,000 customers in 80 countries. Drawing on its more than 20 years of customer service innovation and experience, Genesys is uniquely positioned to help companies bring their people, insights and customer channels together to effectively drive today's customer conversation. Genesys software directs more than 100 million interactions every day, maximizing the value of customer engagement and differentiating the experience by driving personalization and multi-channel customer service - and extending customer service across the enterprise to optimize processes and the performance of customer-facing employees. Go to www.genesyslab.com for more information.

Each product has its own documentation for online viewing at the Genesys Technical Support website or on the Documentation Library DVD, which is available from Genesys upon request. For more information, contact your sales representative.

#### Notice

Although reasonable effort is made to ensure that the information in this document is complete and accurate at the time of release, Genesys Telecommunications Laboratories, Inc., cannot assume responsibility for any existing errors. Changes and/or corrections to the information contained in this document may be incorporated in future versions.

#### Your Responsibility for Your System's Security

You are responsible for the security of your system. Product administration to prevent unauthorized use is your responsibility. Your system administrator should read all documents provided with this product to fully understand the features available that reduce your risk of incurring charges for unlicensed use of Genesys products.

#### Trademarks

Genesys and the Genesys logo are registered trademarks of Genesys Telecommunications Laboratories, Inc. All other company names and logos may be trademarks or registered trademarks of their respective holders. © 2012 Genesys Telecommunications Laboratories, Inc. All rights reserved.

The Crystal monospace font is used by permission of Software Renovation Corporation, www.SoftwareRenovation.com.

#### **Technical Support from VARs**

If you have purchased support from a value-added reseller (VAR), please contact the VAR for technical support.

#### **Technical Support from Genesys**

If you have purchased support directly from Genesys, please contact Genesys Technical Support. Before contacting technical support, please refer to the *Genesys Care Program Guide f*or complete contact information and procedures.

#### **Ordering and Licensing Information**

Complete information on ordering and licensing Genesys products can be found in the Genesys Licensing Guide.

#### Released by

Genesys Telecommunications Laboratories, Inc. www.genesyslab.com

Document Version: 81gqm\_upgrade\_10-2012\_v8.1.501.00

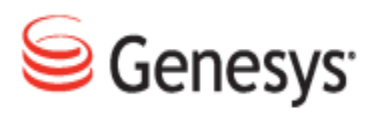

## **Table of Contents**

| Chapter 1 | Introduction                                               | 4  |
|-----------|------------------------------------------------------------|----|
|           | Document Purpose                                           | 5  |
|           | Audience                                                   | 5  |
|           | Document Version                                           | 5  |
|           | Typographical Conventions                                  | 6  |
|           | Expected Knowledge                                         | 6  |
| Chapter 2 | Overview                                                   |    |
|           | The Upgrade Wizard                                         |    |
|           | Reducing Downtime Due to Upgrading                         | 10 |
|           | Features                                                   | 11 |
|           | Limitations                                                | 12 |
|           | Requirements                                               | 13 |
|           | Principles of Operation                                    | 14 |
| Chapter 3 | Pre-Upgrade Tasks                                          | 16 |
| Chapter 4 | Obtaining the Upgrade Wizard                               | 18 |
|           | GQM Installation DVD                                       | 19 |
| Chapter 5 | Running the Upgrade Wizard                                 |    |
|           | Interactive Mode                                           | 21 |
|           | CLI Mode                                                   | 27 |
| Chapter 6 | Post Upgrade Tasks                                         |    |
|           | Recording Rules Database Constraint                        |    |
|           | Migration from Quality Manager 8.0.46x to 8.0.47x or above |    |
| Chapter 7 | Request Technical Support                                  | 32 |

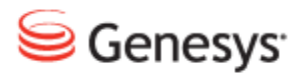

# 1 Introduction

This chapter provides an overview of this document, identifies the primary audience, introduces document conventions, and lists related reference information.

This chapter contains the following sections:

Document Purpose Audience Document Version Typographical Conventions Expected Knowledge

## **Document Purpose**

This document describes the process of upgrading from an earlier Genesys GQM or Genesys Call Recording product version (see document content for compatibility information).

Advanced configuration, clustering and integration with third party applications are described in other documents - for example *Call Recording Administration Guide* and related Whitepapers.

## Audience

This document is intended for system engineers and administrators responsible for installation and upgrading of Genesys GQM.

## **Document Version**

The Genesys Quality Management products are provided by a partnership between Genesys and ZOOM International. The Genesys Quality Management products use a versioning format that represents a combination/joining of the versions used by these two separate entities. Although the Genesys Quality Management products and documentation use this combined versioning format, in much of the software and logs you will see the ZOOM versioning alone. You need to be aware of this, for example, when communicating with Technical Support.

The version for this document is based on the structure shown in the following diagram:

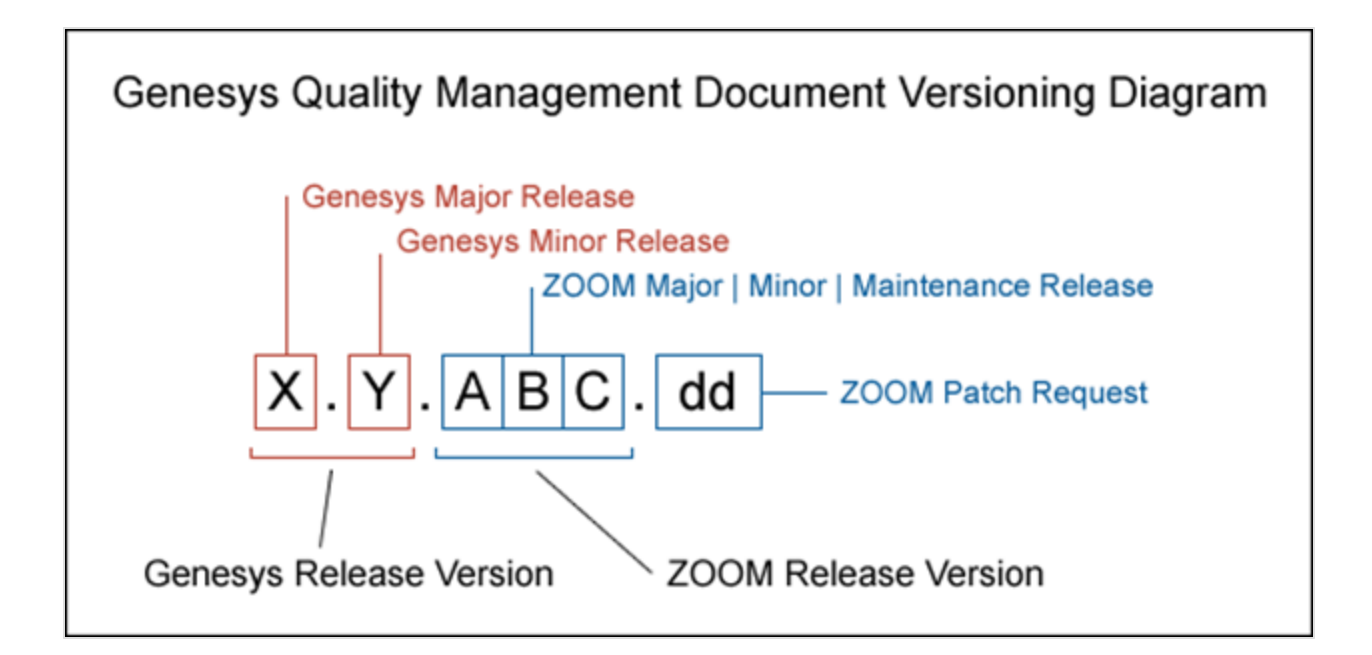

## **Typographical Conventions**

Names of functions and buttons are in bold. For example: Upload.

File names, file paths, command parameters and scripts launched from the command line are in non-proportional font.

Referred documents are in italics. For example: see the document *This is a Document* for more information.

Code is placed on a gray background and bordered

Hyperlinks are shown in blue and underlined: http://genesyslab.com/support/contact.

## **Expected Knowledge**

Readers of this document are expected to have the following skills or knowledge:

- Basic knowledge of the Genesys Call Recording system features and functionality.
- Knowledge of RedHat Enterprise Linux installation and configuration.

- Linux system administration skills.
- Network administration skills.

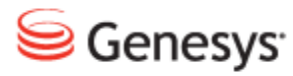

# **2** Overview

Genesys GQM 8.1.50x has a command-line based upgrade/migration utility wizard, for upgrading the following GQM / Call Recording versions:

| Existing Installation Version          | Target<br>Migration Version |  |
|----------------------------------------|-----------------------------|--|
| GQM 8.0.46x, 8.0.47x, 8.0.48x          | GQM 8.1.49x                 |  |
| GQM 8.0.46x, 8.0.47x, 8.0.48x, 8.1.49x | GQM 8.1.500                 |  |

Table 1: Common Examples of Migration

Other combinations of migration can be performed, including downgrades between versions for maintenance purposes.

## **The Upgrade Wizard**

The upgrade wizard only supports migration from or to GQM or Call Recording installations that use the default embedded PostgreSQL database. Oracle is not currently supported by the wizard. Please refer to the Using Oracle Guide for the procedures for installing and migrating to an Oracle database-based GQM installation.

## **Reducing Downtime Due to Upgrading**

Where there is only a limited maintenance downtime window for a GQM or Call Recording upgrade (for instance two hours) and there is a large database which will take several days to fully migrate, it is possible to upgrade the installation and migrate the existing database to the new version afterwards. This allows recording to begin immediately after the upgrade without losing any calls and the process is not delayed while the database is being migrated. Once the database is fully migrated, the data will become available.

This option decreases maintenance downtime by upgrading the system Call Recording packages first (installing a newer version to replace an older installation). Once the upgrade (installation) is done, setup can be performed and recording can start to a new empty database. When it is confirmed that all calls are recording, migration of database records can start in the background (or moving MP3 files back to the server from network storage). This migration process can take from several hours to several days (depending on the size of the database). When the migration is complete, the new and migrated databases can be synchronized. Afterwards, Call Recording can be stopped and the databases switched. When this switchover is complete, Call Recording can be restarted with complete database records. Deleting the old databases will free disk space.

## **Features**

- The upgrade wizard always performs a complete file / data backup before commencing the upgrade operation.
- Both interactive and command-line (CLI) modes are available; the latter enables batch processing scenarios.
- All target installs require only the installation ISO / DVD to be accessible on a Linux mount point; all patches are included within the installation's database directory.
- All configured remote storage mount points remain available during and after the update process has finished.
- All update actions are logged to a file in the /home directory, that is : /home/callrec\_upgrade.log.

## Limitations

The current upgrade wizard has the following known limitations:

- A reboot is recommended after the upgrade is complete.
- A number of settings are not migrated, including maintenance tool preferences (such as for Archive, Backup), so these should be manually recorded and re-entered after upgrade is complete. These tasks are noted in the <u>Pre-Upgrade</u> tasks section of this guide.
- User permissions in Call Recording and Quality Manager are not removed during an upgrade.
- Manually (or independently) upgraded software packages on the server can cause problems for the upgrade wizard. For example, if security patches have been applied to the PostgreSQL database client since the original GQM installation, the upgrade wizard may stop with an error when attempting to upgrade this software. In this case, please contact Support.

#### Important:

There is a known issue with servers equipped with iSCSI storage devices, which causes the upgrade process to fail. Please contact Support at: http://genesyslab.com/support/contact for more information.

## **Requirements**

The upgrade wizard requires the following for correct operation:

- Execution from a Linux root account via the server CLI or an SSH client.
- Access to the mounted installation ISO / DVD containing the target GQM installation files.
- The wizard must be run on each individual server in a cluster configuration.
- Enough storage space available locally (~500 MB for a single server installation with no database data).

It is recommended but not required that all GQM services are running when the upgrade starts. This enables the wizard to gather the information it requires.

## **Principles of Operation**

The Call Recording configuration files are always backed up before upgrading begins, while by default, media files are not backed up, since they are not affected by the upgrade. This can be changed using the 'backup exclude file' included with the upgrade wizard scripts – see the <u>Pre-Upgrade Tasks</u> section.

Depending on the type of installation being upgraded, the upgrade wizard will behave differently in Interactive Mode regarding database data backup. Database backup behavior is categorized by the following scenarios of the existing Call Recording / GQM installation:

- Single (standalone) server, containing local PostgreSQL embedded database and local operational Call Recording Configuration Service.
   Behavior: if database backup is requested, backs up and restores ONLY the configured Call Recording database – any other databases present will NOT be restored!
- Cluster server #1, containing local PostgreSQL embedded database, Call Recording configuration files, but no local operational Call Recording Configuration Service.
   Behavior: if database backup is requested, allows user to select one or more databases to be backed up and restored.
- Cluster server #2, containing local operational Call Recording Configuration Service, but no local database. Behavior: no request for database backup.
- Cluster server #3, containing only Call Recording configuration files (such as for a dedicated recorder or decoder server).
   Behavior: no request for database backup.

The following diagram represents this database backup decision logic:

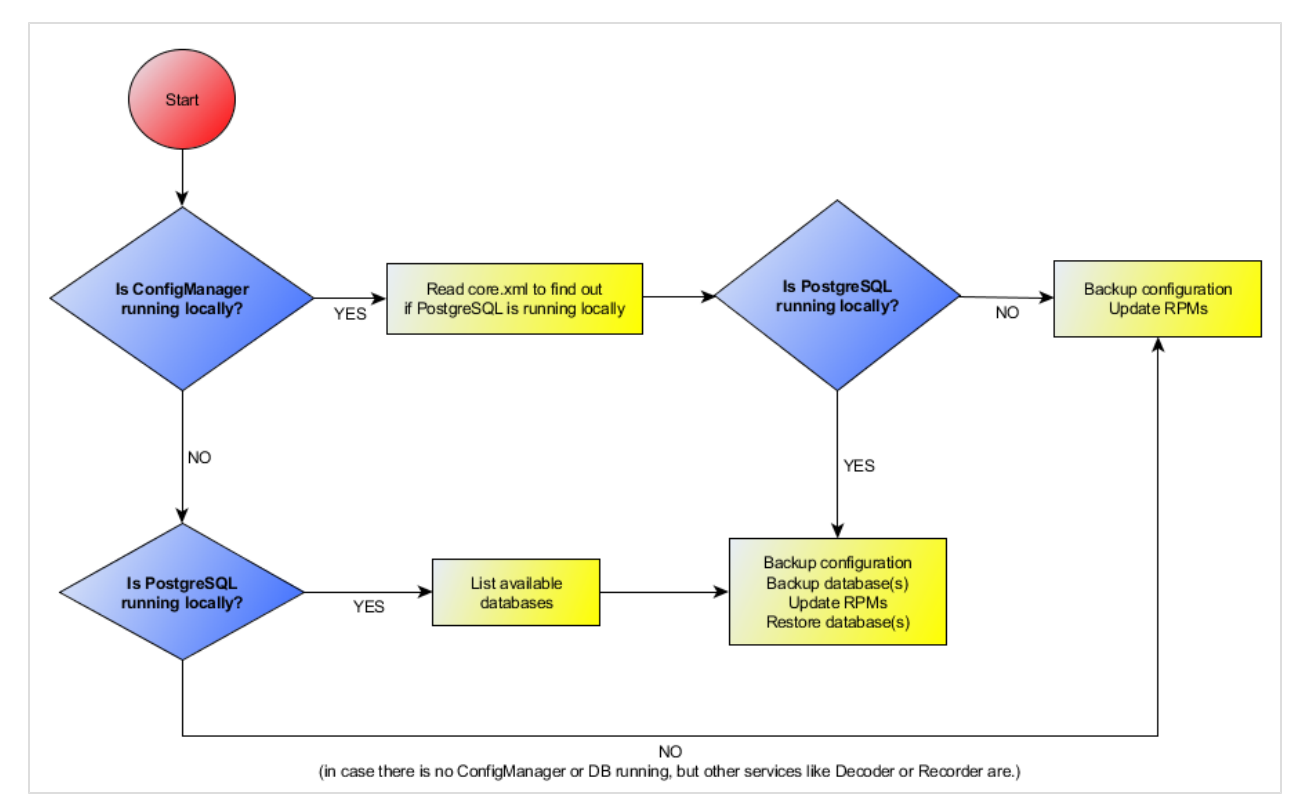

Figure 1: Upgrade Process - Database Backup Scenario Logic

#### Important:

Ensure databases are backed up!

During upgrade, the server software modules (RPMs) are upgraded, which includes the PostgreSQL database server, if installed. If databases are not backed up either during upgrade wizard operation or manually beforehand, they cannot be restored after a database server update.

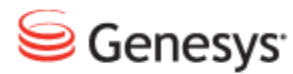

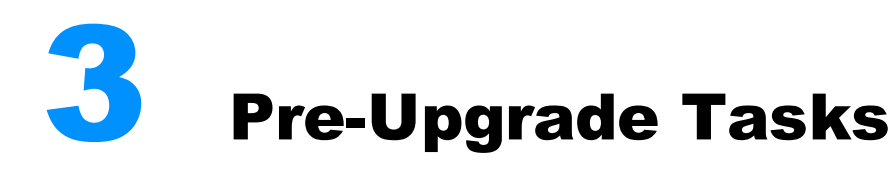

The following tasks should be performed before running the upgrade wizard.

- Note down the Maintenance Tool settings (Global, Archive, Backup, Restore, Delete, Synchro, Delete, Relocation) on the Settings > Configuration > Maintenance screen in the Call Recording Web GUI. The current version of the upgrade wizard does not migrate these settings, so they will need to be restored manually in the Web GUI after upgrading is complete.
- For installations using custom file paths (i.e. not the Call Recording 'default' paths of /opt/callrec/... for audio and video data files), modify the paths in the backup\_exclude\_file (included in the upgrade directory), which contains all paths for directories that should not be backed up during the upgrade.

The following is the default contents of this file (which follows the rsync utility syntax):

- /data/calls/

- /data/pcap/
- /data/psql/
- The upgrade wizard does not back up media by default (as indicated by the exclude file above), since only the system and configuration files are updated. The following directories and resources are backed up:

/opt/callrec,/etc directories.

PostgreSQL configuration files.

PostgreSQL data dump files (these may be extremely large if you have a high volume of calls).

 Ensure that you have enough storage space available locally before running the upgrade scripts (~500 MB for a single server installation with no database data).

#### Important:

#### From GQM version 8.1.49x upwards, the

/opt/callrec/etc/callrec.conf.defaults file has been
introduced to ensure consistency in user settings between upgrades and
releases. The core Call Recording configuration file at

/opt/callrec/etc/callrec.conf can be modified by Call
Recording administrators and will not be overwritten during upgrades
from version 8.1.49x onwards.

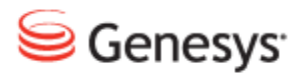

## Obtaining the Upgrade Wizard

The following sections describe the upgrade media available.

This chapter contains the following sections:

**GQM Installation DVD** 

## **GQM Installation DVD**

On the GQM installation DVD/ISO (from GQM 8.0.48x upwards) the upgrade wizard is available as an executable script (in the /upgrade directory at the root of the DVD). It is only necessary to mount this DVD/ISO; the upgrade wizard will run directly from the wizard, referencing the DVD for other resource files as necessary.

• Mount the DVD or ISO image.

mount /dev/cdrom /media/cdrom

#### Tip:

The mount command arguments may vary for your setup; depending on the device connected, the mount command could be:

mount /dev/cdrecorder /media/cdrom [or other variation consult your device documentation]

The /media/cdrom location needs to be an existing directory on your system, and can be created using the command: mkdir /media/cdrom

 Change directory to the upgrade directory on the mounted DVD / ISO and check the directory contents.

cd /media/cdrom/upgrade
ls
[backup\_exclude\_file database\_updates upgrade\_script.sh
backup\_script.sh global\_functions.sh upgrade\_scripts]

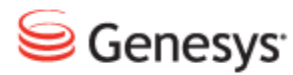

# **5** Running the Upgrade Wizard

The upgrade wizard can be run in two modes; interactive mode (requires user input) and 'batch' or CLI mode (all relevant command line parameters are provided when executing the wizard, enabling unattended upgrade operations to be performed).

This chapter contains the following sections:

Interactive Mode

CLI Mode

### **Interactive Mode**

The interactive upgrade process is performed as follows, when logged in via the server console (CLI) or SSH remote session with root permissions:

Start the upgrade wizard shell script

sh upgrade\_script.sh

Enter the required target version to update to (without square brackets):

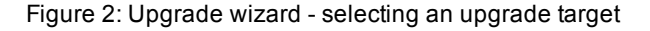

Select a backup directory for current configuration data (default is /home/backup/). Ensure that any custom directory has enough storage space. If the backup directory is different to the default (/home/backup), it must already exist before running this wizard, with full read/write permissions for the script (750).

### # Current version of database is : 4.6.0 # Current installed packages version : 8.0.461 ### Upgrade target options : Type [8.0.461] for upgrade to version 8.0.461 Type [8.0.470] for upgrade to version 8.0.470 Type [8.0.480] for upgrade to version 8.0.480 For exit type [q] Enter upgrade target (see possible options above) :8.0.480 Checking if current version is older than requested target version ... DONE Checking if source version is supported .... DONE Enter backup directory (be sure to have enough space there): [/home/backup]:

Figure 3: Upgrade wizard - selecting a backup directory

Choose whether to perform a complete database dump (yes or no); default is yes:

### Current version of database is : 4.6.0 Current installed packages version : 8.0.461 ### Upgrade target options : Type [8.0.461] for upgrade to version 8.0.461 Type [8.0.470] for upgrade to version 8.0.470 Type [8.0.480] for upgrade to version 8.0.480 For exit type [q] Enter upgrade target (see possible options above) :8.0.480 Checking if current version is older than requested target version ... DONE Checking if source version is supported .... DONE Enter backup directory (be sure to have enough space there): [/home/backup]: Is configuration service running .... DONE Getting database host .... DONE Checking if database running on local server .... RUNNING Do you want to make a database dump [y|n]? [y]:

Figure 4: Upgrade wizard - choosing to make a database dump

#### Important:

Answering  $n \circ at$  this database dump prompt will effectively delete all your existing databases and data during the upgrade! If a database is not backed up, it cannot be restored after the upgrade is complete.

The behavior of the upgrade wizard at this point is dependent on the type of existing installation that is being upgraded (standalone server or cluster – see Principles of Operation).

If no Call Recording Configuration Service is currently present on the server (that is the server is part of a cluster) and you chose to perform a database dump in the last step, the list of existing databases will now be displayed, each with an index number, to enable you to specify database(s) to back up.

Enter one of the following:

- the index number of the database that you wish to back up (for example: 1).
- a to back up all databases displayed.
- n to back up no databases displayed (cancels backup operation no databases will be restored after upgrading is complete!).

The wizard will continue to allow individual databases to be chosen for backup until either all have been selected, or n is pressed.

```
🚰 root@docs-callrec2:/media/cdrom/upgrade
                                                                       - - X
Creating backup of /opt/callrec directory .... DONE
Getting list of installed RPMS .... DONE
Creating backup of CallREC setup cache file .... DONE
Getting database pool name .... DONE
Getting database host .... DONE
Creating backup of search path .... DONE
Is configuration service running .... DONE
Found following databases :
 Index | Name | Size
       | callrec | 10024kB |
| backup | 5192kB |
       | callrec
  2
        | development | 5192kB |
  4
        production | 5192kB |
Select database(s) to be backed up (enter index number, 'a' for all or 'n' for n
othing/next step): [a]: 1
The following databases were selected for backup : callrec
Enter index number for another DB backup or 'n' to continue. [n]: 4
                                                                                 Ξ
The following databases were selected for backup : callrec production
Enter index number for another DB backup or 'n' to continue. [n]: n
```

Figure 5: Upgrade wizard - selecting databases for backup (cluster installations only)

The wizard will now begin the upgrade process. This may take several hours, depending on the size of database and file stores. At this point the screen may appear to be frozen, while the upgrade wizard is creating the database dumps.

| Proot@docs-callrec2:/media/cdrom/upgrade                                                                                                    |                                      |  |  |  |
|----------------------------------------------------------------------------------------------------|--------------------------------------|--|--|--|
| Upgrading all RPM packages from mounted CDROM :                                                                                                 |                                      |  |  |  |
| Preparing<br>1:postgresql-libs<br>2:omniORB<br>3:nagios<br>4:PyGreSQL<br>5:postgresql                                                           | #################################### |  |  |  |
| 6:postgresql-server<br>7:perl-Params-Validate<br>8:libmcrypt<br>9:nagios-nsca<br>10:nagios-nscacd<br>11:dialog<br>12:cx Oracle                  | #################################### |  |  |  |
| 13:uuid<br>14:postgresql-contrib<br>15:tomcat-native<br>16:perl-Socket6<br>17:perl-Crypt-DES<br>18:fping<br>19:compat-postgresql-libs<br>20:jdk | #################################### |  |  |  |

Figure 6: Upgrade wizard - upgrading in progress

When complete, the wizard will show an appropriate success message and exit. If the wizard stops responding (check the process state using the top command), or shows a failure error, please contact Support.

```
Proot@docs-callrec2:/media/cdrom/upgrade
                                                           _____
Recovering old pg hba.conf file .... PASS
Reloading database configuration .... DONE
Starting nagios and snmpd:
  _____
Starting nagios: done.
Starting snmpd:
Getting list of installed RPMS .... DONE
Making a diff between installed/CDROM packages .... DONE
Umounting CDROM.
umount: /media/cdrom: device is busy
umount: /media/cdrom: device is busy
Checking content of fstab file .... OK
Upgrade finished.
***********
* Upgrade complete - restarting the server is recommended. *
* Some new features such as Keymanager may not be enabled. *
 These features can be enabled using the standard
 'callrec-setup' utility.
                                                  *
Ε
[root@docs-callrec2 upgrade]#
                                                                    ÷
```

Figure 7: Upgrade wizard - upgrade successful

## **CLI** Mode

The upgrade utility can be run as part of a batch (non-interactive) process from the command line as follows:

```
sh upgrade_script.sh [TARGET_VERSION] [BACKUP_DIR_PATH]
[dodump|nodump]
```

The command line parameters are:

- TARGET\_VERSION: the version that you want to upgrade to (that is the version contained on the installation DVD / ISO); for example: 8.1.500.
- BACKUP\_DIR\_PATH: full path to an existing directory, for storage of backup files created during the upgrade process; for example: /home/backup.
   This directory must exist before running the script, with full read/write permissions for the script (750).
- dodump [or] nodump: specify whether to create a database backup file or not (respectively) before starting the upgrade process.
- -h [or] --help: display the above help information.

Entering no parameters will start up the interactive upgrade mode, as described earlier.

#### Important:

Specifying nodump as a parameter will **effectively delete all your existing databases and data** during the upgrade! If a database is not backed up, it cannot be restored after the upgrade is complete.

#### Example:

sh upgrade script.sh 8.1.500 /home/backup dodump

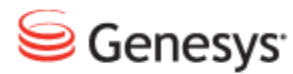

## Post Upgrade Tasks

After successful completion of the upgrade wizard, the Call Recording Web GUI should be accessible at the same URL, with the same user accounts and passwords available.

However, the following tasks should be performed before the upgraded installation goes live.

- Ensure correct Call Recording and Quality Manager licenses are uploaded via their respective Web GUIs (see the Call Recording Administration Guide and Quality Manager Administration Guide).
- Re-enter the Maintenance Tool settings in the Web GUI (Settings > Configuration > Maintenance), since these are not migrated by the upgrade wizard at present.
- Ensure that the roles and permissions are set up correctly on the upgraded version (rights are not removed from existing installations during an upgrade). Ensure also that any new roles or permissions included in the newer GQM version are assigned within the upgraded Call Recording and Quality Manager applications.

## **Recording Rules Database Constraint**

For installations that are older than GQM 8.0.47x and have a large number of recording rules, version 8.0.47x introduced a new database constraint, preventing the creation of rules with a priority greater than 1000:

CONSTRAINT valid priority CHECK (priority >= 0 AND priority < 1000)

This database patch is not currently applied to earlier installations that are upgraded to GQM 8.0.47x or above, so this must be performed as follows:

- In a PostgreSQL database editor, check if all existing recording rules have a priority value under 1000. If they do, then this constraint can be patched in directly.
- If recording rules exist that have a priority value of 1000 or over, they must be manually fixed with a value below 1000 before the patch can be applied.

# Migration from Quality Manager 8.0.46x to 8.0.47x or above

From Quality Manager 8.0.47x, a new Quality Manager database user was added to the GQM database schema. If you are migrating from version 8.0.46x, you must run the scorecard\_user.sql script, which will add the new user as required. Migrations from Quality Manager 4.7 and above automatically include the Quality Manager user.

• Run the script as the root user in the CLI as follows, for PostgreSQL and Oracle databases:

#### PostgreSQL

Replace <db\_user>, <host> and <database> with the correct values for your implementation:

psql -U <db\_user> -h <host> -d <database> -f /opt/callrec/bin/scorecard\_ user.sql

#### Oracle

**Replace** <system\_user>, <system\_passwd>, <host> and <database> with the correct values for your implementation:

```
sqlplus <system_user>/<system_passwd>@//<host>/<database>
@/opt/callrec/bin/oracle/scorecard_user.sql
```

#### Chapter 6 Post Upgrade Tasks

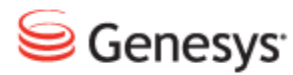

## 7 **Request Technical Support**

#### **Technical Support from VARs**

If you have purchased support from a value-added reseller (VAR), contact the VAR for technical support.

#### **Technical Support from Genesys**

If you have purchased support directly from Genesys, please contact http://genesyslab.com/support/contact Genesys Technical Support.

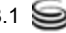

#### Chapter 7 Request Technical Support